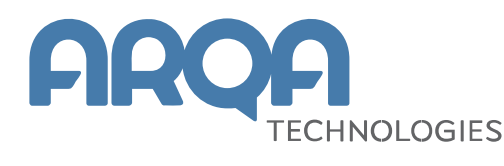

# Модуль алгоритмической торговли Light

Руководство пользователя

Версия 2.13

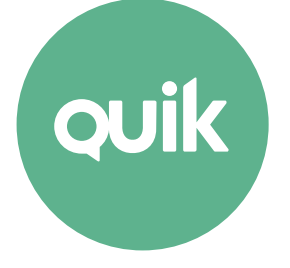

## Содержание

| 1. | Обц  | цие положения                                               | 3  |
|----|------|-------------------------------------------------------------|----|
| 2. | Табл | лица алгоритмических заявок                                 | 4  |
|    | 2.1  | Назначение таблицы                                          | 4  |
|    | 2.2  | Формат таблицы                                              | 4  |
|    | 2.3  | Настройка таблицы                                           | 9  |
|    | 2.4  | Доступные функции                                           | 9  |
|    | 2.5  | Цветовые настройки таблицы алго-заявок                      | 10 |
| 3. | Заяв | вки, порожденные алго-заявкой                               | 11 |
|    | 3.1  | Назначение таблицы                                          | 11 |
|    | 3.2  | Формат таблицы                                              | 11 |
|    | 3.3  | Настройка таблицы                                           | 11 |
|    | 3.4  | Доступные функции                                           | 14 |
|    | 3.5  | Цветовые настройки таблицы заявок, порожденных алго-заявкой | 15 |
| 4. | Сде  | лки, порожденные алго-заявкой                               | 15 |
|    | 4.1  | Назначение таблицы                                          | 15 |
|    | 4.2  | Формат таблицы                                              | 16 |
|    | 4.3  | Настройка таблицы                                           | 16 |
|    | 4.4  | Доступные функции                                           | 19 |
| 5. | Вво, | д и снятие алгоритмических заявок                           | 20 |
|    | 5.1  | Способы ввода алгоритмических заявок                        | 20 |
|    | 5.2  | Снятие активной алгоритмической заявки                      | 20 |
|    | 5.3  | Замена активной алгоритмической заявки                      | 20 |
|    | 5.4  | Возобновление выполнения снятой алгоритмической заявки      | 21 |
| 6. | Алго | оритмическая заявка со сроком действия                      | 22 |
|    | 6.1  | Алгоритм                                                    | 22 |

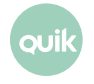

|    | 6.2  | Ввод заявки                                         | 22 |
|----|------|-----------------------------------------------------|----|
|    |      |                                                     |    |
| 7. | Запр | рос отчета                                          | 24 |
|    | 7.1  | Отчет по алгоритмической заявке                     | 24 |
|    | 7.2  | Отчет за прошедший период по алгоритмической заявке | 27 |

Ваши пожелания и комментарии к данному Руководству направляйте по электронной почте на адрес: <u>quiksupport@arqatech.com</u>

## 1. Общие положения

Алгоритмические заявки (алго-заявки) представляют собой поручения особого вида, условия исполнения которых заданы заранее реализованным алгоритмом. Обработка алгоритмов осуществляется специальным модулем сервера QUIK. При наступлении событий, заложенных в алгоритме, модуль посылает в торговую систему транзакции на постановку/снятие заявок, именуемых далее «связанными заявками».

Модуль алгоритмических заявок не проводит проверку достаточности средств клиента при выставлении алго-заявки. Проверка лимитов осуществляется при формировании каждой связанной заявки. При достаточности средств у клиента алго-заявка будет выставлять связанные заявки до тех пор, пока не завершит свою работу или пока очередная связанная заявка не исчерпает доступные средства. Если связанная заявка не может быть выставлена в торговую систему, или она отвергается торговой системой, алго-заявка будет снята.

Наблюдение за состоянием исполнения алгоритмических заявок осуществляется из специальных таблиц в Рабочем месте QUIK:

- «<u>Таблица алгоритмических заявок</u>» содержит список выставленных алгоритмических заявок и позволяет осуществлять операции с ними;
- Таблица «Заявки, порожденные алго-заявкой» содержит список заявок, выставленных в торговую систему в результате выполнения выбранной алгоритмической заявки;
- Таблица «<u>Сделки, порожденные алго-заявкой</u>» содержит список сделок, совершенных в результате исполнения заявок, порожденных выбранной алгоритмической заявкой.

Модуль поддерживает следующие типы алгоритмических заявок:

- Волатильность;
- Заявка со сроком действия;
- Стоп-заявка.

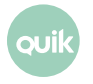

Для каждого алгоритма предусмотрена собственная форма ввода необходимых параметров алго-заявки. Перечень доступных алгоритмических заявок у каждого брокера может быть различным. По вопросам доступности какого-либо из описанных ниже типов заявок обращайтесь к Вашему брокеру.

Функции по работе с алгоритмическими заявками доступны из меню программы **Торговля / Алгоритмические заявки**, в случае, если такая возможность поддерживается сервером брокера. Для работы с ними должно быть включено получение данных по классам, соответствующим типам алгоритмических заявок в пункте меню программы **Связь / Списки**.

Для получения детальной информации об обработке алгоритмической заявки предусмотрена возможность <u>запроса отчета</u>, отображаемого в отдельном окне. Также по алгоритмической заявке возможно <u>запросить отчет за прошедший период</u>.

## 2. Таблица алгоритмических заявок

меню Торговля / Алгоритмические заявки / Таблица алго-заявок

#### 2.1 Назначение таблицы

Таблица предназначена для отображения алгоритмических заявок и состояния их исполнения. В таблице доступно выполнение типовых функций, таких как подача алго-заявок, отмена, составление отчетов.

#### 2.2 Формат таблицы

Таблица содержит перечень алгоритмических заявок в хронологическом порядке. Каждой алгозаявке в таблице соответствует отдельная строка. Столбцы обозначают параметры алго-заявок.

| L | Таблица алгор | итмических за | явок        |             |              |            |                |             |             |             |          |
|---|---------------|---------------|-------------|-------------|--------------|------------|----------------|-------------|-------------|-------------|----------|
| _ | Номер заявки  | Дата регист   | Время регис | Дата снятия | Время снятия | Код класса | Наименовані    | Код инструм | Наименовані | Длинное наи | Операция |
| 1 | 1             | 20.03.2014    | 11:48:10    | 20.03.2014  | 11:50:49     | BQUOTE     | Брокерские кот | SBER        | Сбербанк    | Сбербанк    | Покупка  |
| 2 | 2             | 20.03.2014    | 11:48:47    |             |              | BQUOTE     | Брокерские кот | SBER        | Сбербанк    | Сбербанк    |          |
|   |               |               |             |             |              |            |                |             |             |             |          |
| * |               |               |             |             |              |            |                |             |             |             | ۱.<br>۲  |

Значения параметров в столбцах таблицы:

| Параметр             | Назначение                                    |
|----------------------|-----------------------------------------------|
| Номер заявки         | Регистрационный номер алго-заявки             |
| ** Дата регистрации  | Дата регистрации алго-заявки                  |
| ** Время регистрации | Время регистрации алго-заявки на сервере QUIK |

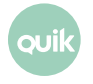

| Параметр                            | Назначение                                                                                                    |  |  |  |  |  |  |
|-------------------------------------|----------------------------------------------------------------------------------------------------|--|--|--|--|--|--|
| ** Дата снятия                      | Дата отмены алго-заявки на сервере QUIK                                                                                                    |  |  |  |  |  |  |
| ** Время снятия                     | Время отмены алго-заявки на сервере QUIK                                                                                                    |  |  |  |  |  |  |
| Код инструмента                     | Идентификатор финансового инструмента                                                                                                    |  |  |  |  |  |  |
| Наименование<br>инструмента         | Краткое название инструмента в торговой системе                                                                                                    |  |  |  |  |  |  |
| Длинное наименование<br>инструмента | Полное наименование инструмента в торговой системе                                                                                                    |  |  |  |  |  |  |
| Операция                            | Направление сделки: Купля / Продажа                                                                                                    |  |  |  |  |  |  |
| Торговый счет                       | Номер торгового счета                                                                                                    |  |  |  |  |  |  |
| Идентификатор фирмы                 | Идентификатор участника торгов, от имени которого подана алго-заявка                                                                                                    |  |  |  |  |  |  |
| Количество                          | Суммарное количество ценных бумаг, выраженное в лотах.<br>Для алго-заявок типа «Стоп-заявка»: количество в связанной активной<br>заявке                                                                                                    |  |  |  |  |  |  |
| Объем                               | Объем алго-заявки (без учета комиссионного сбора биржи и накопленного<br>дохода), в денежном выражении. Параметр алго-заявок типа «Заявка со<br>сроком действия»                                                                                                    |  |  |  |  |  |  |
| Исполненное количество              | Исполненная часть алго-заявки, в лотах                                                                                                    |  |  |  |  |  |  |
| Исполненный объем                   | Исполненная часть алго-заявки, в денежном выражении                                                                                                    |  |  |  |  |  |  |
| Процент исполнения                  | Процент исполнения = «Исполненное количество» /<br>«Количество» * 100%, если размер заявки указан в лотах;<br>Процент исполнения = «Исполненный объем» / «Объем» *<br>100%, если размер заявки указан в денежном выражении<br>Параметр алго-заявок типа «Заявка со сроком действия» |  |  |  |  |  |  |
| Срок действия                       | Период времени, в течение которого заявка должна быть исполнена.<br>Возможные значения для заявок со сроком действия:<br>«До времени»;<br>«До даты»;<br>«До отмены».<br>Возможные значения для стоп-заявок:                                                                         |  |  |  |  |  |  |
|                                     | _ «В течение сессии»;<br>_ «До времени»;<br>_ «До даты»;<br>_ «До отмены»                                                                                                    |  |  |  |  |  |  |
| ** Дата истечения                   | Дата, до которой должна быть исполнена алго-заявка (включительно).<br>Параметр алго-заявок типа «Заявка со сроком действия», «Стоп-заявка                                                                                                    |  |  |  |  |  |  |
| Код клиента                         | Код клиента на сервере QUIK                                                                                                    |  |  |  |  |  |  |
| * Статус                            | Состояние алго-заявки («Активна», «Исполнена», «В процессе снятия»,<br>«Снята»)                                                                                                    |  |  |  |  |  |  |

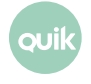

| Параметр                                | Назначение                                                                                                    |
|-----------------------------------------|----------------------------------------------------------------------------------------------------|
| Код расчетов                            | Код расчетов                                                                                                    |
| Текущая сессия                          | Признак выставления заявки в текущую торговую сессию: «Да» / «Нет»                                                                                                    |
| Алгоритм                                | Тип алгоритмической заявки, например: «Стоп-заявка»                                                                                                    |
| Код класса                              | Код класса инструментов в торговой системе                                                                                                    |
| Наименование класса                     | Наименование класса, к которому относится инструмент                                                                                                    |
| Фирма связанных заявок                  | Идентификатор фирмы-участника торгов, от имени которой подана<br>связанная заявка                                                                                                    |
| Остаток                                 | Неисполненная часть алго-заявки, выраженная в лотах                                                                                                    |
| Цена                                    | Цена за единицу инструмента, указанная в алгоритмической заявке                                                                                                    |
| Средневзвес исполнения                  | Средневзвешенная цена, рассчитанная по связанным сделкам, в денежном<br>выражении                                                                                                    |
| Средневзвес исполнения<br>(цена)        | Средневзвешенная цена исполнения, рассчитанная по связанным сделкам,<br>в пунктах (для инструментов срочного рынка)                                                                                                    |
| Пользователь                            | Идентификатор пользователя (UID) системы QUIK                                                                                                    |
| Комментарий                             | Текстовый комментарий к алго-заявке. Заявки и сделки, порожденные алго-<br>заявкой, будут содержать данный комментарий                                                                                                    |
| Причина снятия                          | Причина снятия алго-заявки                                                                                                    |
| Цена последней сделки                   | Цена последней связанной сделки                                                                                                    |
| Оповещения об<br>исполнениях            | Признак отправки оповещений об исполнениях связанных заявок                                                                                                    |
| Тип                                     | Тип алго-заявки. «Рыночная» либо «Лимитированная». Параметр алго-заявок<br>типа «Заявка со сроком действия», «Стоп-заявка»                                                                                                    |
| Волатильность                           | Значение волатильности. Параметр алго-заявок типа «Волатильность»                                                                                                    |
| Допустимое отклонение<br>волатильности  | Допустимое значение отклонения волатильности. Параметр алго-заявок<br>типа «Волатильность»                                                                                                    |
| Тип задания отклонения<br>волатильности | <ul> <li>«Абс. изменение» = задание отклонения волатильности в<br/>абсолютных величинах;</li> <li>«% от волатильности» = задание отклонения волатильности в<br/>процентах.</li> <li>Параметр алго-заявок типа «Волатильность»</li> </ul> |
| ** Время старта                         | Время старта «окна» работы алгоритмической заявки внутри дня                                                                                                    |
| ** Время окончания                      | Время окончания «окна» работы алгоритмической заявки внутри дня                                                                                                    |

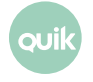

| Параметр                           | Назначение                                                                                                    |
|------------------------------------|----------------------------------------------------------------------------------------------------|
| ** Время истечения                 | Время окончания срока жизни алго-заявки. При наступлении этого времени,<br>в дату истечения, алго-заявка снимается. Параметр алго-заявок типа «Заявка<br>со сроком действия», «Стоп-заявка»                                                                                             |
| Использовать временной<br>интервал | Признак использования временного интервала. Возможные значения:<br>_ «Да» – используется;<br>_ «Нет» – не используется.<br>Параметр алго-заявок типа «Заявка со сроком действия», «Стоп-заявка»                                                                                         |
| Защитный спрэд в<br>процентах      | Величина защитного спрэда в процентах. Поле не заполняется, если тип<br>защитного спрэда – «Деньги» или «Не задано».<br>Параметр алго-заявок типа «Стоп-заявка»                                                                                                    |
| Стоп-лимит в процентах             | Значение стоп-лимита в процентах. Поле не заполняется, если тип стоп-<br>лимита – «Деньги» или «Не задано».<br>Параметр алго-заявок типа «Стоп-заявка»                                                                                                    |
| Тэйк-профит в процентах            | Значение тэйк-профита в процентах. Поле не заполняется, если тип тэйк-<br>профита – «Деньги» или «Не задано».<br>Параметр алго-заявок типа «Стоп-заявка»                                                                                                    |
| Тип лимита                         | Тип лимита. Параметр алго-заявок типа «Стоп-заявка»                                                                                                    |
| Снимать клиентские заявки          | Признак снятия заявок клиента при закрытии позиции («Да» / «Нет»). Параметр<br>алго-заявок типа «Стоп-заявка»                                                                                                    |
| Тип стоп-лимита                    | <ul> <li>_ «Деньги» – поле «Стоп-лимит в процентах» не заполняется;</li> <li>_ «Не задано» – поля «Стоп-лимит» и «Стоп-лимит в процентах»<br/>не заполняются;</li> <li>_ «Проценты» – поле «Стоп-лимит» не заполняется.</li> <li>Параметр алго-заявок типа «Стоп-заявка»</li> </ul>     |
| Тип тэйк-профита                   | <ul> <li>_ «Деньги» – поле «Тэйк-профит в процентах» не заполняется;</li> <li>_ «Не задано» – поля «Тэйк-профит» и «Тэйк-профит в<br/>процентах» не заполняются;</li> <li>_ «Проценты» – поле «Тэйк-профит» не заполняется.</li> <li>Параметр алго-заявок типа «Стоп-заявка»</li> </ul> |
| Тип защитного спрэда               | _ «Деньги» – поле «Защитный спрэд в процентах» не<br>заполняется;<br>_ «Проценты» – поле «Защитный спрэд» не заполняется.<br>Параметр алго-заявок типа «Стоп-заявка»                                                                                                    |
| Защитный спрэд                     | Величина защитного спрэда в валюте цены. Поле не заполняется, если тип<br>защитного спрэда – «Проценты».<br>Параметр алго-заявок типа «Стоп-заявка»                                                                                                    |
| Стоп-лимит                         | Значение стоп-лимита в валюте цены. Поле не заполняется, если тип стоп-<br>лимита – «Проценты» или «Не задано».<br>Параметр алго-заявок типа «Стоп-заявка»                                                                                                    |

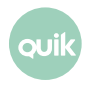

| Параметр    | Назначение                                                                                                    |
|-------------|----------------------------------------------------------------------------------------------------|
| Гэйк-профит | Значение тэйк-профита в валюте цены. Поле не заполняется, если тип тэйк-<br>профита – «Проценты» или «Не задано».<br>Параметр алго-заявок типа «Стоп-заявка» |

\* – при снятии алго-заявка находится в статусе «В процессе снятия» до тех пор, пока Модуль получает все связанные заявки и сделки. После получения модулем всей необходимой информации для завершения, статус алго-заявки меняется на «Снята».

\*\* – при включенной настройке «Показывать дату и время торговых данных с учетом локальной временной зоны» (подробнее см. Руководство пользователя QUIK, Раздел 2, п. 2.19.1) значение отображается с учетом временной зоны компьютера, на котором запущен терминал QUIK.

Состояние исполнения алгоритмической заявки выделяется разными цветами текста и фона, которые могут быть настроены пользователем. По умолчанию используются следующие цвета:

- Синий цвет текста алго-заявка исполнена;
- Черный цвет текста отменена;
- Красный цвет текста активна;
- Серый цвет в процессе снятия.

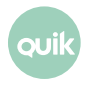

## 2.3 Настройка таблицы

| оздание таблицы алго-заявок                                                                                                    |                                                |                                                                                                    | x |  |  |  |  |
|----------------------------------------------------------------------------------------------------|------------------------------------------------|----------------------------------------------------------------------------------------------------|---|--|--|--|--|
| Имя таблицы Таблица алгоритмических заявок #2                                                                                                    |                                                |                                                                                                    |   |  |  |  |  |
| Строки                                                                                                    |                                                |                                                                                                    |   |  |  |  |  |
| Доступные инструменты                                                                                                    |                                                | Выбранные инструменты                                                                                                    |   |  |  |  |  |
| <ul> <li>Алгомодуль - Волатильность</li> <li>Алгомодуль - Заявки со сроком де</li> <li>Алгомодуль - Стоп-заявка</li> </ul>                                                          | Добавить<br>Добавить все<br>Убрать<br>Очистить | Q<br>Volability sec (Алгомодуль - Волатильн<br>GTD security (Алгомодуль - Стоп-заяв<br>Stop security (Алгомодуль - Стоп-заяв                                                                                             | Î |  |  |  |  |
| Столбцы<br>Доступные параметры<br>Ф<br>Номер Заявки<br>Дата регистрации<br>Время регистрации<br>Дата снятия<br>Время снятия<br>Код инструмента<br>Наименование инструме<br>Операция | Добавить<br>Добавить все<br>Убрать<br>Очистить | Заголовки столбцов<br>Защитный спрэд<br>Стоп-лимит<br>Тэйк-профит<br>Защитный спрэд в процентах<br>Стоп-лимита в процентах<br>Тэйк-профит в процентах<br>Тип лимита<br>Снимать клиентские заявки<br>Тип стоп-лимита<br>П | Î |  |  |  |  |
| Фильтр состояния Активные Исполненные Снятые В процессе сняти                                                                                                    | Фильтр опер<br>Г Покупка<br>я Г Продажа        | а Фильтр клиентов .<br>ка 🕼 Фильтр клиентов .                                                                                                    |   |  |  |  |  |
| Д                                                                                                    | а                                              | лена                                                                                                    |   |  |  |  |  |

Окно редактирования таблицы содержит следующие настройки:

- 1. «Имя таблицы» заголовок таблицы.
- 2. Раздел «Строки» выбор типов алго-заявок, отображаемых в таблице.
- **3.** Раздел «Столбцы» выбор параметров для отображения в таблице и настройка их очередности.
- **4.** «Фильтр состояния» признак отображения алго-заявок по состоянию их исполнения («Активные», «Исполненные», «Снятые»).
- **5.** «Фильтр операции» признак отображения алго-заявок в зависимости от направления операции («Покупка»/«Продажа»).
- **6.** «Цветовые настройки» настройка цвета фона строки в зависимости от состояния исполнения алго-заявок. Подробнее см. п. <u>2.5</u>.
- 7. «Фильтр клиентов» выбор кодов клиентов для отображения в таблице.

#### 2.4 Доступные функции

Данные таблицы доступны для копирования в Буфер обмена Windows и экспорта через DDEсервер.

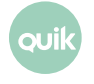

- Двойное нажатие левой кнопкой мыши ввести новую алго-заявку с условиями, аналогичными заявке, на которой стоит курсор;
- Двойное нажатие правой кнопки мыши снять активную алго-заявку, на которой стоит курсор;
- «F2» ввести новую заявку;
- «Ctrl»+«D»- отозвать из торговой системы выделенную алгоритмическую заявку;
- «Ctrl»+«E» редактировать таблицу;
- «Ctrl»+«W» подобрать ширину столбцов автоматически.

Функции, доступные из контекстного меню на таблице:

- «Новая алго-заявка» открыть форму ввода новой алго-заявки. Если тип новой алго-заявки совпадает с типом заявки, на которой установлен курсор, то все поля новой заявки автоматически заполняются данными из исходной заявки. Иначе в новую алго-заявку подставляется только тот же инструмент, что и у исходной заявки;
- «Снять алго-заявку» отозвать из торговой системы выделенную алгоритмическую заявку;
- «Возобновить выполнение» возобновить выполнение выделенной алгоритмической заявки со статусом «Снята», если срок ее действия не истек (для алго-заявок типа «Заявка со сроком действия» и «Стоп-заявка») или заявка подана в текущую торговую сессию (для алго-заявок типа «Волатильность»;
- «<u>Запросить отчет</u>» отправить запрос на получение отчета по выбранной алгоритмической заявке;
- «Запросить отчет за прошедший период» отправить запрос на получение отчета по алгоритмической заявке за прошедший период;
- «Заявки, порожденные алго-заявкой» открыть таблицу «Заявки, порожденные алгозаявкой» для просмотра связанных заявок, сгенерированных выбранной алго-заявкой;
- «<u>Сделки, порожденные алго-заявкой</u>» открыть таблицу «Сделки, порожденные алгозаявкой» для просмотра заключенных сделок по выбранной алго-заявке.

Полный список управляющих клавиш для всех типов таблиц приведен в Приложении к Разделу 2 Руководства пользователя QUIK. Функции, доступные для данной таблицы, могут быть вызваны из контекстного меню нажатием правой кнопки мыши на таблице.

#### 2.5 Цветовые настройки таблицы алго-заявок

Окно вызывается нажатием кнопки «…» справа от флажка «Цветовые настройки» в диалоге редактирования Таблицы алго-заявок. Настройки позволяют задать цвет фона и цвет текста для строк таблицы в зависимости от состояния исполнения алго-заявок:

- «Активная заявка» для алго-заявок со статусом «Активна»;
- «Исполненная заявка» для алго-заявок со статусом «Исполнена»;
- «Снятая заявка» для алго-заявок со статусом «Снята»;

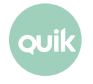

• «В процессе снятия» – для алго-заявок со статусом «В процессе снятия».

| ī | Цветовые настройки таблицы ал | го-заявок             |
|---|-------------------------------|-----------------------|
|   |                               | Цвет фона Цвет текста |
|   | Активная заявка               |                       |
|   | Исполненная заявка            |                       |
|   | Снятая заявка                 |                       |
|   | В процессе снятия             |                       |
|   | Да Отмена                     | По умолчанию          |

Кнопка «По умолчанию» возвращает стандартные настройки, значения которых приведены на рисунке.

## 3. Заявки, порожденные алго-заявкой

#### 3.1 Назначение таблицы

Таблица «Заявки, порожденные алго-заявкой» предназначена для просмотра заявок, сгенерированных определенной алгоритмической заявкой, зарегистрированных в торговой системе в текущей торговой сессии.

#### 3.2 Формат таблицы

Таблица содержит список порожденных заявок в хронологическом порядке. Каждой порожденной заявке в таблице соответствует отдельная строка. Столбцы обозначают параметры порожденных заявок, значение которых описано в п. <u>3.3</u>, пп. 8.

| L& 3 | 🖉 Заявки, порожденные алго-заявкой 1 📃 🗖 💽 |           |           |            |                  |          |              |        |        |        |         |           |            |           |
|------|--------------------------------------------|-----------|-----------|------------|------------------|----------|--------------|--------|--------|--------|---------|-----------|------------|-----------|
|      | Номер                                      | Код бир I | Выставлен | Период     | Бумага           | Операция | Счет         | Цена   | Кол-во | Видимо | Остаток | Объем     | Комментари | Состояние |
| 1    | 356622                                     |           | 11:48:11  | Нормальный | Сбербанк (Броке) | Купля    | L01-00000F00 | 120,00 | 20     |        | 20      | 24 000,00 | Q1//       | Снята     |
| 2    | 356625                                     |           | 11:58:02  | Нормальный | Сбербанк (Броке) | Купля    | L01-00000F00 | 120,00 | 20     |        | 20      | 24 000,00 | Q1//       | Снята     |
| 3    | 356626                                     |           | 12:00:01  | Нормальный | Сбербанк (Броке) | Купля    | L01-00000F00 | 120,00 | 20     |        | 20      | 24 000,00 | Q1//       | Активна   |
| •    |                                            |           |           |            |                  |          |              |        |        |        |         |           |            | P.        |

### 3.3 Настройка таблицы

Окно редактирования таблицы содержит следующие настройки:

- 1. «Имя таблицы» заголовок таблицы.
- **2.** «Выбранные классы» выбор классов инструментов, заявки по которым будут отображаться в этой таблице. Если требуется настроить отображение только определенных инструментов, выделите в списке соответствующий им класс и воспользуйтесь «Фильтром ценных бумаг».

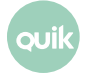

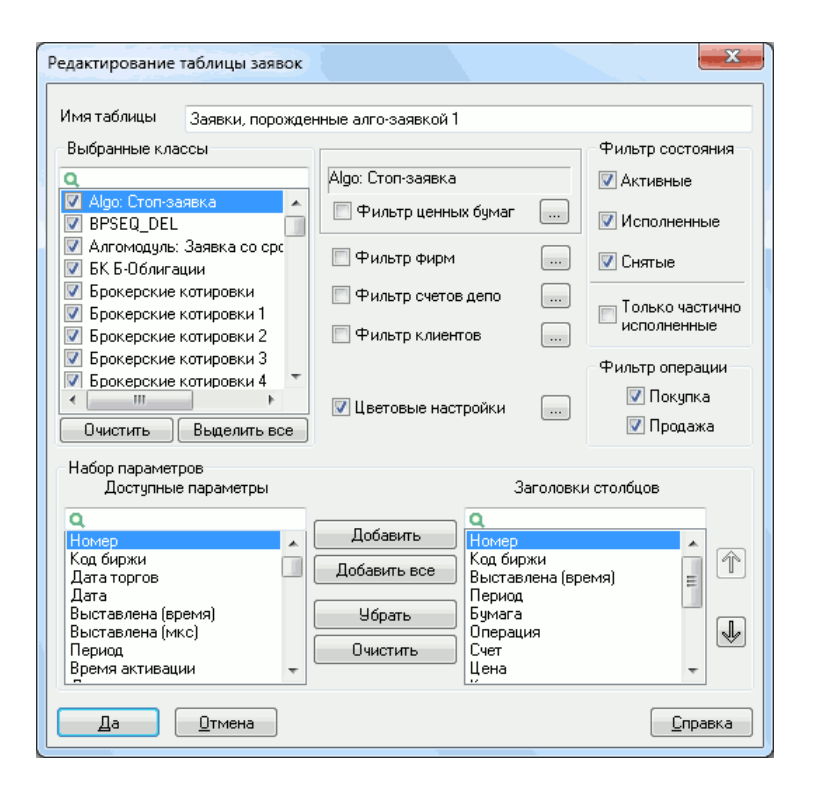

- **3.** «Фильтр фирм», «Фильтр счетов депо», «Фильтр клиентов» с помощью этих фильтров можно настроить разные таблицы для разных групп клиентов, или по разным секторам рынка.
- **4.** «Цветовые настройки» настройка цвета текста и фона строки для заявок разного состояния. Подробнее см. п. <u>3.5</u>.
- **5.** «Фильтр состояния» (Активные, Исполненные, Снятые) отображать в таблице заявки только указанного состояния.
- **6.** «Только частично исполненные» показывать в таблице только частично исполненные заявки, у которых значение параметра «Количество» не равно «Остатку».
- **7.** «Фильтр операции» (Покупка, Продажа) с помощью этого фильтра можно создать таблицу, содержащую операции одной направленности.
- 8. «Набор параметров» выбор параметров для отображения в столбцах таблицы:

| Параметр             | Назначение                                            |
|----------------------|-------------------------------------------------------|
| * Номер              | Регистрационный номер заявки в торговой системе биржи |
| * Код биржи          | Идентификатор биржи                                   |
| Дата торгов          | Дата текущей торговой сессии                          |
| Дата                 | Дата регистрации заявки                               |
| * Выставлена (время) | Время регистрации заявки в торговой системе           |
| Выставлена (мкс)     | Количество микросекунд во времени регистрации заявки  |

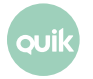

| Параметр                                                                                                    | Назначение                                                                                                    |  |  |  |  |  |  |  |
|----------------------------------------------------------------------------------------------------|----------------------------------------------------------------------------------------------------|--|--|--|--|--|--|--|
| * Период                                                                                                    | Период торговой сессии. Возможные значения:<br>_ «Открытие»;<br>_ «Нормальный»;<br>_ «Закрытие»                                                                                                    |  |  |  |  |  |  |  |
| Время активации                                                                                                | Время активации заявки                                                                                                    |  |  |  |  |  |  |  |
| Снята (время)                                                                                                  | Время отмены заявки в торговой системе                                                                                                    |  |  |  |  |  |  |  |
| Снята (мкс)                                                                                                    | Количество микросекунд во времени отмены заявки                                                                                                    |  |  |  |  |  |  |  |
| Бумага сокр.                                                                                                   | Сокращенное наименование инструмента                                                                                                    |  |  |  |  |  |  |  |
| * Бумага                                                                                                    | Наименование инструмента                                                                                                    |  |  |  |  |  |  |  |
| Код бумаги                                                                                                    | Идентификатор инструмента в торговой системе                                                                                                    |  |  |  |  |  |  |  |
| Класс                                                                                                    | Наименование класса, к которому относится инструмент                                                                                                    |  |  |  |  |  |  |  |
| Код класса                                                                                                    | Код класса в торговой системе                                                                                                    |  |  |  |  |  |  |  |
| * Операция                                                                                                    | Направление операции («Купля», «Продажа»)                                                                                                    |  |  |  |  |  |  |  |
| * Счет                                                                                                    | Код торгового счета, по которому подана заявка                                                                                                    |  |  |  |  |  |  |  |
| * Цена                                                                                                    | Цена заявки, за единицу инструмента                                                                                                    |  |  |  |  |  |  |  |
| * Кол-во                                                                                                    | Количество ценных бумаг, выраженное в лотах                                                                                                    |  |  |  |  |  |  |  |
| * Остаток                                                                                                    | Объем неисполненной части заявки, выраженный в лотах                                                                                                    |  |  |  |  |  |  |  |
| * Объем                                                                                                    | Объем заявки (без учета комиссионного сбора биржи и накопленного<br>дохода) в денежном выражении                                                                                                    |  |  |  |  |  |  |  |
| Валюта                                                                                                    | Валюта цены, например «SUR» – российский рубль                                                                                                    |  |  |  |  |  |  |  |
| Доходность                                                                                                    | Доходность в %, рассчитанная по цене заявки                                                                                                    |  |  |  |  |  |  |  |
| Купонный % Накопленный купонный доход, рассчитанный для указанно количества ценных бумаг, в денежном выражении |                                                                                                    |  |  |  |  |  |  |  |
| Трейдер                                                                                                    | Идентификатор трейдера, подавшего заявку                                                                                                    |  |  |  |  |  |  |  |
| Дилер                                                                                                    | Идентификатор фирмы, от имени которой подана заявка                                                                                                    |  |  |  |  |  |  |  |
| UID                                                                                                    | Код пользователя на сервере QUIK                                                                                                    |  |  |  |  |  |  |  |
| Код клиента                                                                                                    | Код клиента, по которому установлен лимит средств                                                                                                    |  |  |  |  |  |  |  |
| *,** Комментарий                                                                                               | Комментарий, указанный в алго-заявке. Если код клиента содержит<br>символ «/», то значение имеет формат «<код_клиента>/<комментарий в<br>алго-заявке>», если не содержит, то «<код_клиента>//<комментарий в<br>алго-заявке>» |  |  |  |  |  |  |  |
| Исходный номер                                                                                                 | Номер исходной заявки                                                                                                    |  |  |  |  |  |  |  |

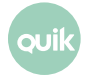

| Параметр                                                | Назначение                                                                                                    |  |  |  |  |  |  |
|---------------------------------------------------------|----------------------------------------------------------------------------------------------------|--|--|--|--|--|--|
| Срок                                                    | Срок исполнения заявки.                                                                                                    |  |  |  |  |  |  |
| Тип                                                     | <ul> <li>Тип заявки, код из трех букв:</li> <li>1-я буква (тип заявки): «Л» – лимитированная, «М» – рыночная;</li> <li>2-я буква (разбиение цены): «Р» – по разным ценам, «Н» – все сделки по одной цене;</li> <li>3-я буква (условие исполнения): «С» – немедленно или отклонить, «О» – поставить в очередь, «У» – снять остаток</li> </ul> |  |  |  |  |  |  |
| * Состояние                                             | Состояние заявки («Активна», «Исполнена», «Снята»)                                                                                                    |  |  |  |  |  |  |
| ID транзакции                                           | Значение уникального номера заявки TRANS_ID при импорте заявок из<br>файла                                                                                                    |  |  |  |  |  |  |
| Код расчетов                                            | Код расчетов по сделке. Параметр заявок РПС и РЕПО                                                                                                    |  |  |  |  |  |  |
| Цена выкупа                                             | Цена второй части РЕПО, за единицу инструмента. Параметр заявок РПС и<br>РЕПО                                                                                                    |  |  |  |  |  |  |
| Заявка Маркет-мейкера                                   | Признак заявки маркет-мейкера                                                                                                    |  |  |  |  |  |  |
| Причина отклонения Ответ торговой системы на транзакцию |                                                                                                    |  |  |  |  |  |  |

\* – параметры, выбранные по умолчанию.

\*\* – поле «Комментарий», в зависимости от настроек, выполненных брокером, может принимать одно из следующих значений:

\_ комментарий алго-заявки;

- \_ номер алго-заявки;
- \_ UID пользователя, выставившего алго-заявку.

### 3.4 Доступные функции

Данные таблицы доступны для копирования в Буфер обмена Windows, экспорта через DDEсервер и ODBC.

- Двойное нажатие левой кнопки мыши ввести новую заявку с условиями, аналогичными заявке, на которой стоит курсор;
- Двойное нажатие правой кнопки мыши снять активную заявку, на которой стоит курсор;
- «F2» ввести новую заявку;
- «Ctrl»+«D» снять заявку.

Данная таблица содержит только заявки, сгенерированные указанной алгоритмической заявкой. Если ввести новую заявку вручную, используя в качестве шаблона связанную заявку, то она отобразится в Таблице заявок.

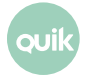

Полный список управляющих клавиш для всех типов таблиц приведен в Приложении к Разделу 2 Руководства пользователя QUIK. Функции, доступные для данной таблицы, могут быть вызваны из контекстного меню нажатием правой кнопки мыши на таблице.

# 3.5 Цветовые настройки таблицы заявок, порожденных алго-заявкой

Окно вызывается нажатием кнопки «…» справа от флажка «Цветовые настройки» в диалоге редактирования таблицы заявок, порожденных алгоритмической заявкой. Настройки позволяют задать цвет фона и цвет текста для строк таблицы в зависимости от состояния исполнения заявок:

- «Активная заявка» для заявок со статусом «Активна»;
- «Исполненная заявка» для заявок со статусом «Исполнена»;
- «Снятая заявка» для заявок со статусом «Снята»;
- «Частично исполненная активная заявка» для активных заявок, объем которых был частично исполнен;
- «Частично исполненная снятая заявка» для снятых заявок, объем которых был частично исполнен.

| Цветовые настройки таблицы зая | явок                  |
|--------------------------------|-----------------------|
|                                | Цвет фона Цвет текста |
| Активная заявка                |                       |
| Исполненная заявка             |                       |
| Снятая заявка                  |                       |
| Част. исполн. активная заявка  |                       |
| Част. исполн. снятая заявка    |                       |
| Да Отмена                      | По умолчанию          |
| <u>С</u> правка                |                       |

Кнопка «По умолчанию» возвращает стандартные настройки, значения которых приведены на рисунке.

# 4. Сделки, порожденные алго-заявкой

#### 4.1 Назначение таблицы

Таблица «Сделки, порожденные алго-заявкой» предназначена для отображения сделок, заключенных на основании заявок, сгенерированных определенной алгоритмической заявкой и зарегистрированных в торговой системе в текущей торговой сессии.

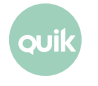

## 4.2 Формат таблицы

Таблица содержит список сделок в хронологическом порядке. Каждой сделке в таблице соответствует отдельная строка. Столбцы обозначают параметры сделок, назначение которых описано в п. <u>4.3</u>. пп. 6.

| 5 | Сделки, п | орождені | ные алго-заяі | вкой 17 |             |         |              |          |        | (        | - • •       |
|---|-----------|----------|---------------|---------|-------------|---------|--------------|----------|--------|----------|-------------|
|   | Номер     | Время    | Период        | Заявка  | Бумага      | Операци | Счет         | Цена     | Кол-во | Объем    | Комментарий |
| 1 | 24823     | 09:43:38 | Нормальный    | 357110  | ЛУКОЙЛ (Бра | Продажа | L01-00000F00 | 1 678,00 | 2      | 3 356,00 | Q3//        |
| 2 | 24824     | 09:43:38 | Нормальный    | 357110  | ЛУКОЙЛ (Бро | Продажа | L01-00000F00 | 1 678,00 | 3      | 5 034,00 | Q3//        |

### 4.3 Настройка таблицы

Окно редактирования таблицы содержит следующие настройки:

| Редактирование таблицы сделок                                                                                                    |                                                                                                  |
|----------------------------------------------------------------------------------------------------|--------------------------------------------------------------------------------------------------|
| Имя таблицы Сделки, порожд<br>Выбранные классы                                                                                     | енные алго-заявкой 123                                                                           |
| Q<br>✓ Algo: Стоп-заявка ▲<br>✓ BPSEQ_DEL                                                                                          | ридо, стот закака<br>Фильтр ценных бумаг                                                         |
| <ul> <li>Алгомодуль: Заявка со</li> <li>БК Б-Облигации</li> <li>Брокерские котировки</li> </ul>                                    | <ul> <li>Фильтр фирм</li> <li>Фильтр счетов депо</li> <li>Фильтр счетов депо</li> <li></li></ul> |
| <ul> <li>Брокерские котировки</li> <li>Брокерские котировки</li> <li>Брокерские котировки</li> <li>Брокерские котировки</li> </ul> | <ul> <li>Фильтр клиентов</li> <li>Фильтр типа сделки</li> <li>Инакоминали нап</li> </ul>         |
| Очистить Выделить все Набор параметров                                                                                             | <ul> <li>Маржинальная</li> </ul>                                                                 |
| Доступные параметры                                                                                                    | Заголовки столбцов                                                                               |
| Номер<br>Код биржи<br>Дата торгов<br>Дата сделки<br>Дата расчетов<br>Время<br>Время<br>Период т                                    | Добавить Время<br>Добавить все<br>Убрать Операция<br>Очистить Цена т                             |
| Да Отмена                                                                                                    | <u>С</u> правка                                                                                  |

- 1. «Имя таблицы» заголовок таблицы.
- **2.** «Выбранные классы» выбор классов инструментов, сделки по которым будут отображаться в этой таблице. Если требуется настроить отображение только определенных инструментов, выделите в списке соответствующий им класс и воспользуйтесь «Фильтром ценных бумаг».
- «Фильтр фирм», «Фильтр счетов депо», «Фильтр клиентов» с помощью этих фильтров можно настроить разные таблицы для разных групп клиентов, или по разным секторам рынка.
- 4. «Фильтр типа сделки» фильтр по признаку маржинальной сделки. Если флажок на каком-то типе установлен, то в таблице отображаются сделки этого типа, если флажок снят, то сделки данного типа не отображаются.
- **5.** «Фильтр операции» (Покупка, Продажа) с помощью этого фильтра можно создать таблицу, содержащую операции одной направленности.

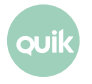

Руководство пользователя Модуля алгоритмической торговли Light 6. «Набор параметров» – выбор параметров для отображения в столбцах таблицы:

| Параметр                                                                                                    | Назначение                                                                                                    |  |  |  |  |  |  |  |
|----------------------------------------------------------------------------------------------------|----------------------------------------------------------------------------------------------------|--|--|--|--|--|--|--|
| * Номер                                                                                                    | Регистрационный номер сделки в торговой системе биржи                                                                                                    |  |  |  |  |  |  |  |
| * Код биржи                                                                                                    | Идентификатор биржи                                                                                                    |  |  |  |  |  |  |  |
| Дата торгов                                                                                                    | Дата текущей торговой сессии                                                                                                    |  |  |  |  |  |  |  |
| Дата сделки                                                                                                    | Дата регистрации сделки                                                                                                    |  |  |  |  |  |  |  |
| Дата расчетов                                                                                                    | Дата расчетов по сделке                                                                                                    |  |  |  |  |  |  |  |
| * Время                                                                                                    | Время регистрации сделки в торговой системе                                                                                                    |  |  |  |  |  |  |  |
| Время (мкс)                                                                                                    | Количество микросекунд во времени регистрации сделки                                                                                                    |  |  |  |  |  |  |  |
| <ul> <li>Кариод</li> <li>Период торговой сессии. Возможные значения:         <ul> <li>«Открытие»;</li> <li>«Нормальный»;</li> <li>«Закрытие»</li> </ul> </li> </ul> |                                                                                                    |  |  |  |  |  |  |  |
| Заявка                                                                                                    | Номер заявки, на основании которой заключена сделка                                                                                                    |  |  |  |  |  |  |  |
| Бумага сокр.                                                                                                    | Сокращенное наименование инструмента                                                                                                    |  |  |  |  |  |  |  |
| * Бумага                                                                                                    | Наименование инструмента                                                                                                    |  |  |  |  |  |  |  |
| Код бумаги                                                                                                    | Идентификатор инструмента в торговой системе                                                                                                    |  |  |  |  |  |  |  |
| Класс                                                                                                    | Наименование класса, к которому относится инструмент                                                                                                    |  |  |  |  |  |  |  |
| Код класса                                                                                                    | Код класса в торговой системе                                                                                                    |  |  |  |  |  |  |  |
| Тип сделки                                                                                                    | Признак маржинальной сделки. Если результат сделки изменяет значение<br>текущего лимита клиента, то указывается тип сделки «маржинальная»,<br>иначе поле пустое |  |  |  |  |  |  |  |
| * Операция                                                                                                    | Направление операции (Купля/Продажа)                                                                                                    |  |  |  |  |  |  |  |
| * Счет                                                                                                    | Код торгового счета, в отношении которого заключена сделка                                                                                                    |  |  |  |  |  |  |  |
| * Цена                                                                                                    | Цена сделки, за единицу инструмента                                                                                                    |  |  |  |  |  |  |  |
| * Кол-во                                                                                                    | Количество ценных бумаг, выраженное в лотах                                                                                                    |  |  |  |  |  |  |  |
| * Объем                                                                                                    | Объем сделки в денежном выражении                                                                                                    |  |  |  |  |  |  |  |
| Валюта                                                                                                    | Валюта цены, например «SUR» – российский рубль                                                                                                    |  |  |  |  |  |  |  |
| Валюта расчетов                                                                                                    | Валюта расчетов сделки на Московской Бирже                                                                                                    |  |  |  |  |  |  |  |
| Код расчетов                                                                                                    | Код проведения расчетов по сделкам в РПС (Режиме переговорных<br>сделок)                                                                                        |  |  |  |  |  |  |  |

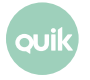

| Параметр                         | Назначение                                                                                                    |
|----------------------------------|----------------------------------------------------------------------------------------------------|
| Доходность                       | Доходность в %, рассчитанная по цене сделки                                                                                                    |
| Купонный %                       | Накопленный купонный доход, рассчитанный для количества ценных                                                                                                    |
|                                  | бумаг в сделке, в денежном выражении                                                                                                    |
| Трейдер                          | Идентификатор трейдера, совершившего сделку                                                                                                    |
| Дилер                            | Идентификатор фирмы, от имени которой совершена сделка                                                                                                    |
| Орг-я трейдера                   | Идентификатор фирмы трейдера                                                                                                    |
| Код клиента                      | Код клиента, по которому установлен лимит средств                                                                                                    |
| UID                              | Код пользователя на сервере QUIK                                                                                                    |
| *, ** Комментарий                | Комментарий, указанный в алго-заявке. Если код клиента содержит<br>символ «/», то значение имеет формат «<код_клиента>/<комментарий в<br>алго-заявке>», если не содержит, то «<код_клиента>//<комментарий в<br>алго-заявке>» |
| Партнер                          | Идентификатор трейдера, с кем заключена сделка (только для РПС)                                                                                                    |
| Орг-я партнера                   | Идентификатор фирмы, с которой заключена сделка (только для РПС)                                                                                                    |
| Цена выкупа                      | Цена выкупа второй части РЕПО, в денежном выражении                                                                                                    |
| Ставка РЕПО (%)                  | Процентная ставка кредитования при сделках РЕПО, в % годовых                                                                                                    |
| Комиссия ТС                      | Комиссия торговой системы, взимаемая по сделке. Для сделок на МБ:<br>«Комиссия TC» = «Клиринговая комиссия»+«ФБ комиссия»+«ТЦ комиссия»                                                                                      |
| Клиринговая комиссия             | Комиссия за клиринговые услуги. Параметр сделок на МБ                                                                                                    |
| ФБ комиссия                      | Комиссия Фондовой биржи. Параметр сделок на МБ                                                                                                    |
| ТЦ комиссия                      | Комиссия Технического центра. Параметр сделок на МБ                                                                                                    |
| Идентификатор рабочей<br>станции | Идентификатор участника торгов на МБ                                                                                                    |
| Доход(%) на дату выкупа          | Процентный доход по сделке на дату выкупа, рублей                                                                                                    |
| Сумма РЕПО                       | Сумма РЕПО – сумма привлеченных/предоставленных по сделке РЕПО<br>денежных средств, по состоянию на текущую дату                                                                                                    |
| Объем выкупа РЕПО                | Объем сделки выкупа РЕПО, рублей                                                                                                    |
| Срок РЕПО                        | Срок РЕПО в календарных днях                                                                                                    |
| Начальный дисконт(%)             | Начальный дисконт, в %                                                                                                    |
| Нижний дисконт(%)                | Нижнее предельное значение дисконта, в %                                                                                                    |

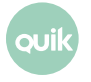

| Параметр               | Назначение                                                                                                    |  |  |  |  |  |  |
|------------------------|----------------------------------------------------------------------------------------------------|--|--|--|--|--|--|
| Верхний дисконт(%)     | Верхнее предельное значение дисконта, в %                                                                                                    |  |  |  |  |  |  |
| Блокировка обеспечения | Признак блокировки финансового инструмента на специальном счете на<br>время операции РЕПО (Да/Нет)                                                                                             |  |  |  |  |  |  |
| Вид сделки             | Вид сделки. Параметр сделок на Московской Бирже. Возможные<br>значения:                                                                                                    |  |  |  |  |  |  |
|                        | <ul> <li>Первая часть адресной сделки по операции РЕПО с ЦК;</li> <li>Вторая часть адресной сделки по операции РЕПО с ЦК;</li> <li>Техническая сделка по возврату активов РЕПО с ЦК</li> </ul> |  |  |  |  |  |  |

\* – параметры, выбранные по умолчанию.

\*\* – поле «Комментарий» в зависимости от настроек, выполненных брокером, может принимать одно из следующих значений:

- \_ комментарий алго-заявки;
- \_ номер алго-заявки;
- \_ UID пользователя, выставившего алго-заявку.

#### 4.4 Доступные функции

Данные таблицы доступны для копирования в Буфер обмена Windows, экспорта через DDEсервер и по ODBC.

- Двойное нажатие левой кнопки мыши ввести новую заявку с условиями, аналогичными сделке, на которой стоит курсор;
- Двойное нажатие правой кнопки мыши построить график;
- «F2» ввести новую заявку;
- «F6» ввести новую стоп-заявку.

Полный список управляющих клавиш для всех типов таблиц приведен в Приложении к Разделу 2. Функции, доступные для данной таблицы, могут быть вызваны из контекстного меню нажатием правой кнопки мыши на таблице.

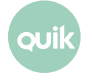

## 5. Ввод и снятие алгоритмических заявок

#### 5.1 Способы ввода алгоритмических заявок

Окно ввода алгоритмической заявка может быть вызвано одним из следующих способов:

- Выбором пункта меню программы Торговля / Алгоритмические заявки / Алго-заявка / Новая алго-заявка / [тип заявки];
- Выбором пункта контекстного меню Новая алго-заявка / [тип заявки] в Таблице алгоритмических заявок;
- Выбором пункта контекстного меню Новая алго-заявка / [тип заявки] в Таблице котировок;
- Двойным нажатием левой кнопки мыши на строке в Таблице алгоритмических заявок;
- С помощью клавиши «F2» на строке в Таблице алгоритмических заявок

#### 5.2 Снятие активной алгоритмической заявки

Активная алгоритмическая заявка может быть снята следующим образом:

- Выбором пункта меню программы Торговля / Алгоритмические заявки / Алго-заявка / Снять алго-заявку;
- Выбором пункта контекстного меню Снять алго-заявку в Таблице алгоритмических заявок;
- Двойным нажатием правой кнопки мыши на строке в Таблице алгоритмических заявок;
- С помощью сочетания клавиш «Ctrl»+«D» в Таблице алгоритмических заявок.

При снятии алгоритмической заявки выполняется отзыв из торговой системы всех активных заявок, порожденных данной заявкой.

#### 5.3 Замена активной алгоритмической заявки

Операция замены активной алгоритмической заявки доступна для алго-заявок типа «Заявка со сроком действия». Замена осуществляется одним из следующих способов:

- Выбором пункта меню программы Торговля / Алгоритмические заявки / Алго-заявка / Изменить алго-заявку;
- Выбором пункта контекстного меню Изменить алго-заявку в Таблице алгоритмических заявок;
- С помощью сочетания клавиш «Ctrl»+«А» в Таблице алгоритмических заявок.

Для алго-заявки типа «Заявка со сроком действия» доступны для редактирования поля:

\_ «Срок действия»;

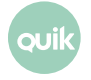

- \_ «Дата»;
- \_ «Время»;
- \_ «Рабочий интервал»;
- \_ «Цена»;
- \_ «Кол-во».

| Изменение алго-заявки 7                         | ×              |
|-------------------------------------------------|----------------|
| Класс<br>Брокерские котировки                   | Организация    |
| Инструмент                                      | Торговый Счет  |
| О Покупка О Пре                                 | одажа          |
| Срок действия Дата<br>До времени 💌 25.12.2014 💌 | Время 16:29:03 |
| ✓ Рабочий интервал<br>Начало: 10:30:00          | × 10:31 01 🛨   |
| Цена Кол-во (лот 1000)                          |                |
| П Рыночная                                      |                |
| Код Клиента                                     |                |
| П Оповещать об исполнении связанных заяв        | 30K.           |
| Да От                                           | мена           |

Нажатием кнопки «Да» изменения в активной заявке вступают в силу. Порожденная заявка со старыми параметрами будет снята и перевыставлена, только в случае изменения цены и/или количества. В остальных случаях меняются условия в родительской алго-заявке без перевыставления порожденной заявки.

#### 5.4 Возобновление выполнения снятой алгоритмической заявки

Снятая заявка может быть переведена в статус «Активна» следующим образом:

- Выбором пункта меню программы Торговля / Алгоритмические заявки / Алго-заявка / Возобновить выполнение;
- Выбором пункта контекстного меню Возобновить выполнение в Таблице алгоритмических заявок.

Возобновить выполнение снятой заявки типа «Заявка со сроком действия» или «Стоп-заявка» можно только в том случае, если срок ее действия не истек. Для алго-заявок типа «Волатильность» только в том случае, если заявка создана в текущую торговую сессию.

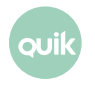

## 6. Алгоритмическая заявка со сроком действия

#### 6.1 Алгоритм

Алгоритм заявки со сроком действия (GTD-заявки) подразумевает имитацию биржевой заявки со сроком действия: «До даты», «До отмены» и «До времени».

При регистрации GTD-заявки, на биржу сразу или в Рабочий интервал (в случае его указания) выставляется связанная заявка с параметрами:

- срок действия «Сессия»;
- тип «Лимитированная» или «Рыночная».

Остальные параметры связанной заявки соответствуют параметрам алго-заявки, введенной пользователем.

При снятии GTD-заявки связанная заявка снимается. При снятии связанной заявки снимается GTD-заявка.

При запуске Модуля в начале дня GTD-заявка, с не истекшим сроком действия, выставляет на биржу связанную заявку.

GTD-заявки «До времени» при наступлении указанного в алго-заявке времени снимают связанную заявку и изменяют статус на «Снята».

#### 6.2 Ввод заявки

Окно ввода заявки со сроком действия можно вызвать одним из следующих способов:

- Выбором пункта меню программы Торговля / Алгоритмические заявки / Алго-заявка / Новая алго-заявка / Заявка со сроком действия;
- Выбором пункта контекстного меню Таблицы алгоритмических заявок Новая алго-заявка / Заявка со сроком действия;
- Выбором пункта контекстного меню Новая алго-заявка / Заявка со сроком действия в Таблице котировок.

Параметры, указываемые в заявке:

- **1.** «Класс» выбор класса, которому принадлежит торгуемый инструмент.
- **2.** «Организация» идентификатор фирмы-участника торгов, от имени которой регистрируется заявка.

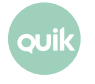

| Класс                                | Организация    |                 |  |  |  |
|--------------------------------------|----------------|-----------------|--|--|--|
| БК Б-Облигации                       | •              | ИКСИ [NC00389 👻 |  |  |  |
| Инструмент                           |                | Торговый Счет   |  |  |  |
| Тест.обл.1                           | •              | L01-00000F00 -  |  |  |  |
| о По                                 | купка 💿 Прод   | цажа            |  |  |  |
| Срок действия                        | Дата           | Время           |  |  |  |
| До времени 🔻                         | 08.09.2014 🔲 🔻 | 12:50:53        |  |  |  |
| Рабочий интервал<br>Начало: 10:30:00 | Скончание:     | 23:55:00        |  |  |  |
|                                      | 2              |                 |  |  |  |
| Код Клиента<br>Q10 –                 | Комментарий    |                 |  |  |  |
|                                      |                |                 |  |  |  |

- **3.** «Инструмент» выбор инструмента из списка ценных бумаг данного класса.
- 4. «Торговый счет» торговый счет для совершения операции.
- 5. «Покупка / продажа» направление операции.
- **6.** «Срок действия» период времени, в течение которого заявка должна быть исполнена. Может принимать одно из значений:
  - \_ «До времени»;
  - \_ «До даты»;
  - \_ «До отмены».
- **7.** «Дата» \* дата, до которой должна быть исполнена алго-заявка (включительно) Поле доступно, если указан «Срок действия» «До времени», «До даты».
- **8.** «Время» \* время окончания исполнения заявки. Поле доступно, если указан «Срок действия» «До времени».
- **9.** «Рабочий интервал» период времени, в течение которого биржевая заявка должна быть активна.
  - \_ «Начало» \*\* время выставления биржевой заявки;
  - \_ «Окончание» \*\* время снятия биржевой заявки.

При установленном признаке заявка каждый день в течение своего срока действия выставляется на бирже во время, указанное в параметре «Начало», и снимается во время, указанное в параметре «Окончание».

- **10.**«Цена» цена за единицу инструмента.
- 11. «Рыночная» признак выставления рыночной связанной заявки.
- **12.** «Кол-во (лот = ...)» суммарное количество бумаг в данной алгоритмической заявке, выраженное в лотах. В скобках указано количество бумаг в одном лоте.
- 13.«Код клиента» идентификатор клиента в системе QUIK.
- **14.** «Комментарий» текстовый комментарий к заявке.

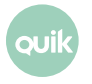

**15.**«Оповещать об исполнении связанных заявок» – отправлять оповещение при исполнении связанных заявок.

(\*) При включенной настройке «Показывать дату и время торговых данных с учетом локальной временной зоны» (подробнее см. Руководство пользователя QUIK, Раздел 2, п. 2.19.1) значения параметров «Дата» и «Время окончания» указываются с учетом временной зоны компьютера, на котором запущен терминал QUIK.

#### (\*\*):

- Значения по умолчанию времени выставления и снятия биржевых заявок по определенному биржевому классу определяются администратором в настройках серверной части Модуля.
- 2. Если значения времени начала активности и окончания активности совпадают, то заявка отклоняется.

# 7. Запрос отчета

#### 7.1 Отчет по алгоритмической заявке

Отчет предназначен для формального представления результатов действия выбранной алгоритмической заявки. Запрос отчета можно вызвать одним из следующих способов:

- из меню Торговля / Алгоритмические заявки / Алго-заявка / Запросить отчет...;
- из контекстного меню Таблицы алгоритмических заявок, выбором пункта Запросить отчет....

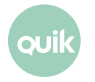

| 🖉 Отчет по а.        | лгоритмической | і заяв | sκe "GTD" №     | 195702                                        |       |          |         |            |        |            |                  |                                              |
|----------------------|----------------|--------|-----------------|-----------------------------------------------|-------|----------|---------|------------|--------|------------|------------------|----------------------------------------------|
| Отчет                | по алг         | ор     | итми            | ческой з                                      | аяв   | ке "GTD  | )" Nº   | 195702     |        |            |                  |                                              |
| Операция             | 1              |        | Поку            | пка                                           |       |          |         |            |        |            |                  |                                              |
| Время рег            | гистрации      |        | 01.10           | ).2014 - 10:34                                | :52   |          |         |            |        |            |                  |                                              |
| Инструме             | нт             |        | LKOF            | I [BQUOTE]                                    |       |          |         |            |        |            |                  |                                              |
| Оповеще<br>исполнен  | ния об<br>иях  |        | Нет             |                                               |       |          |         |            |        |            |                  |                                              |
| Срок дей             | ствия          |        | До о            | тмены                                         |       |          |         |            |        |            |                  |                                              |
| Код клие             | нта            |        |                 |                                               |       |          |         |            |        |            |                  |                                              |
| Тип                  |                |        | Лими            | тированная                                    |       |          |         |            |        |            |                  |                                              |
| Цена                 |                |        | 1500            | .00                                           |       |          |         |            |        |            |                  |                                              |
| Количест             | BO             |        | 2               |                                               |       |          |         |            |        |            |                  |                                              |
| Использо<br>интервал | вать времен    | ной    | Нет             |                                               |       |          |         |            |        |            |                  |                                              |
| Статус               |                |        | Акти            | вна                                           |       |          |         |            |        |            |                  |                                              |
| Остаток              |                |        | 2               |                                               |       |          |         |            |        |            |                  |                                              |
| Исполнен             | ное количе     | ство   | 0               |                                               |       |          |         |            |        |            |                  |                                              |
| Транз                | акции          |        |                 |                                               |       |          |         |            |        |            |                  | l                                            |
| Время                | Дата           | ID     | Номер<br>заявки | Статус                                        | Тип   | Операция | Цена    | Количество | Класс  | Инструмент | Торговый<br>счет | Сообщение                                    |
| 10:34:53             | 01.10.2014     | 1      | 148587          | Успешно<br>обработана<br>торговой<br>системой | новая | Покупка  | 1500.00 | 2          | BQUOTE | LKOH       | BQ1-<br>00000F01 | (161) Заявка N<br>148587<br>зарегистрирована |

Заголовок отчета содержит название и номер алго-заявки, для которой построен отчет. В шапке отчета отображается следующая информация: в верхней части таблицы параметров алгозаявки параметры, введенные пользователем, в нижней части – динамические параметры алгозаявки: статус, параметры исполнения.

| Параметр                     | Назначение                                                                                                    |  |  |  |  |  |  |
|------------------------------|----------------------------------------------------------------------------------------------------|--|--|--|--|--|--|
| Операция                     | Направление операции: «Покупка» или «Продажа». Параметр алго-заявок<br>типа «Заявка со сроком действия», «Волатильность»                                            |  |  |  |  |  |  |
| Время регистрации            | Время регистрации алго-заявки на сервере QUIK                                                                                                    |  |  |  |  |  |  |
| Инструмент                   | Код инструмента, код класса                                                                                                    |  |  |  |  |  |  |
| Торговый счет                | Номер торгового счета. Параметр алго-заявок типа «Стоп-заявка»                                                                                                    |  |  |  |  |  |  |
| Оповещения об<br>исполнениях | Признак отправки оповещений об исполнениях связанных заявок                                                                                                    |  |  |  |  |  |  |
| Срок действия                | Период времени, в течение которого заявка должна быть исполнена                                                                                                    |  |  |  |  |  |  |
| Код клиента                  | Код клиента на сервере QUIK                                                                                                    |  |  |  |  |  |  |
| Количество                   | Суммарное количество бумаг в данной алгоритмической заявке, выраженное<br>в лотах.<br>Для алго-заявок типа «Стоп-заявка»: количество в связанной активной<br>заявке |  |  |  |  |  |  |
| Остаток                      | Неисполненная часть алго-заявки, в лотах. Параметр алго-заявок типа<br>«Волатильность», «Стоп-заявка»                                                               |  |  |  |  |  |  |

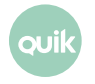

| Параметр                                | Назначение                                                                                                    |
|-----------------------------------------|----------------------------------------------------------------------------------------------------|
| Статус                                  | Текущее состояние исполнения заявки: «Активна», «Исполнена», «В процессе<br>снятия» или «Снята»                                                                                                    |
| Время снятия                            | Время снятия алго-заявки                                                                                                    |
| Исполненное количество                  | Исполненная часть алго-заявки, в лотах                                                                                                    |
| Исполненный объем                       | Исполненная часть алго-заявки в денежном выражении. Параметр алго-<br>заявок типа «Стоп-заявка»                                                                                                    |
| Средневзвес исполнения                  | Средневзвешенная цена исполнения в денежном выражении. Параметр<br>алго-заявок типа «Стоп-заявка»                                                                                                    |
| Средневзвес исполнения<br>(цена)        | Средневзвешенная цена исполнения в пунктах. Параметр алго-заявок типа<br>«Стоп-заявка»                                                                                                    |
| Тип                                     | Тип заявки: «Лимитированная» или «Рыночная». Параметр алго-заявок типа<br>«Заявка со сроком действия», «Стоп-заявка»                                                                                                    |
| Цена                                    | Цена за единицу инструмента, указанная в алгоритмической заявке                                                                                                    |
| Волатильность                           | Значение волатильности. Параметр алго-заявки «Волатильность»                                                                                                    |
| Допустимое отклонение<br>волатильности  | Допустимое отклонение волатильности. Параметр алго-заявки<br>«Волатильность»                                                                                                    |
| Тип задания отклонения<br>волатильности | <ul> <li>_ «Абс. изменение» = задание отклонения волатильности в<br/>абсолютных величинах;</li> <li>_ «% от волатильности» = задание отклонения волатильности в<br/>процентах.</li> <li>Параметр алго-заявок типа «Волатильность»</li> </ul> |
| Снимать клиентские заявки               | Признак снятия заявок клиента при закрытии позиции («Да» / «Нет»). Параметр<br>алго-заявок типа «Стоп-заявка»                                                                                                    |
| Задать интервал<br>активности           | Признак использования интервала активности («Да» / «Нет»). Параметр алго-<br>заявок типа «Стоп-заявка»                                                                                                    |
| Время начала активности                 | Время начала активности. Параметр алго-заявок типа «Стоп-заявка»                                                                                                    |
| Время окончания<br>активности           | Время окончания активности. Параметр алго-заявок типа «Стоп-заявка»                                                                                                    |
| Тип защитного спрэда                    | _ «Деньги»;<br>_ «Проценты».<br>Параметр алго-заявок типа «Стоп-заявка»                                                                                                    |
| Защитный спрэд в<br>процентах           | Величина защитного спрэда в процентах. Поле не заполняется, если тип<br>защитного спрэда – «Деньги» или «Не задано».<br>Параметр алго-заявок типа «Стоп-заявка»                                                                              |

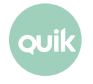

| Параметр               | Назначение                                                                                                    |
|------------------------|----------------------------------------------------------------------------------------------------|
| Тип тэйк-профита       | _ «Деньги»;<br>_ «Не задано»;<br>_ «Проценты».<br>Параметр алго-заявок типа «Стоп-заявка»                                                                    |
| Тэйк-профит            | Значение тэйк-профита в валюте цены. Поле не заполняется, если тип тэйк-<br>профита – «Проценты» или «Не задано».<br>Параметр алго-заявок типа «Стоп-заявка» |
| Тип стоп-лимита        | _ «Деньги»;<br>_ «Не задано»;<br>_ «Проценты».<br>Параметр алго-заявок типа «Стоп-заявка»                                                                    |
| Стоп-лимит в процентах | Значение стоп-лимита в процентах. Поле не заполняется, если тип стоп-<br>лимита – «Деньги» или «Не задано».<br>Параметр алго-заявок типа «Стоп-заявка»       |

Таблицы отчета содержат следующую информацию:

- «Транзакции» перечень транзакций на ввод/снятие связанных заявок, сгенерированных алгоритмической заявкой, с указанием статуса их исполнения;
- «Связанные заявки» список связанных заявок, зарегистрированных в торговой системе;
- «Связанные сделки» список совершенных связанных сделок.

При получении отчета на экране откроется окно для его просмотра. В Окне сообщений также появится уведомление о времени получения отчета. Каждый полученный отчет открывается в новом окне.

Полученный отчет можно сохранить в виде файла формата HTML или отправить на печать. Эти действия выполняются из контекстного меню окна просмотра отчета.

# 7.2 Отчет за прошедший период по алгоритмической заявке

Отчет предназначен для формального представления результатов действия алгоритмической заявки за прошедший период. Запрос отчета можно вызвать одним из следующих способов:

- из меню Торговля / Алгоритмические заявки / Алго-заявка / Запросить отчет за прошедший период...;
- из контекстного меню Таблицы алгоритмических заявок, выбором пункта Запросить отчет за прошедший период....

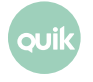

В открывшейся форме «Запрос отчета по алго-заявке» указывается алгоритм алго-заявки, её номер и код клиента.

Если значение, указанное в поле «Алгоритм» или в поле «Код клиента» не соответствует номеру заявки, указанному в поле «Номер алго-заявки», на экран выводится соответствующее предупреждение.

В шапке отчета, а также в его таблицах отображается информация по алго-заявке, описание которой приведено в разделе «Отчет по алгоритмической заявке» (подробнее см. п. <u>7.1</u>).

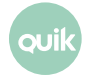